## Инитпро | ОФД

Настройка подключения к ОФД Инитпро для кассовых аппаратов ПОРТ-100Ф

https://ofd-initpro.ru

## Настройка подключения на кассовом аппарате

Настройка связи с ОФД выполняется при регистрации ККТ.

- 1. Включите ККТ.
- 2. В главном меню с помощью кнопок со стрелками перейдите к режиму «Сист.админситратор».
- 3. Вы также можете перейти к режиму, нажав клавишу «5» в главном меню.
- 4. Введите пароль администратора (по умолчанию «50»).
- 5. Нажмите кнопку «ИТОГ».
- 6. С помощью клавиш со стрелками выберите пункт 2 «Регистрация ФН».

Сист. администр. 2) Регистрация ФН

- 7. Нажмите клавишу «ИТОГ».
- 8. Введите ИНН вашей организации и нажмите клавишу «ИТОГ».
- Далее последовательно вводите данные, запрашиваемые кассой, пока не дойдете до шага «НАМЕНОВАНИЕ ОФД».
- 10. Введите ООО УЦ «ИнитПро» и нажмите клавишу «ИТОГ».
- 11. Далее введите ИНН ОФД: 5902034504. Нажмите клавишу «ИТОГ».
- 12. В качестве «ЭЛ.АДР.ОТПРАВИТЕЛЯ» укажите noreply@ofd-initpro.ru. Нажмите клавишу «ИТОГ».
- 13. На запрос «ОФД СЕРВЕР» введите 212.8.238.73 и нажмите клавишу «ИТОГ».
- 14. На запрос «ОФД ПОРТ» введите 9999 и нажмите клавишу «ИТОГ».
- 15. Если по умолчанию адрес сайта ФНС выставлен, нажмите клавишу «ИТОГ». Если нет, введите www.nalog.ru. Нажмите клавишу «ИТОГ».
- 16. Выберите тип связи: введите 0, если это проводной интернет, 1 если мобильный и 2 если Wi-fi. Нажмите клавишу «ИТОГ».
- 17. На запрос «ТАЙМЕР ФН» введите число в интервале от **0 до 60**. Нажмите клавишу «ИТОГ».
- 18. На запрос «ТАЙМЕР С» введите 10. Нажмите клавишу «ИТОГ».
- 19. Далее вам необходимо ввести параметры выбранного подключения к сети Интернет.
- 20. Если вы хотите проверить правильность внесенных параметров, то нажмите «0». ККТ распечатает служебный чек для проверки введённых реквизитов.
- 21. Если все верно нажмите клавишу «ИТОГ».
- 22. Подтвердите регистрацию ФН, нажав клавишу «ИТОГ».
- 23. После этого вам будет необходимо ввести новый пароль системного администратора.
- 24. После этого ККТ распечатает отчет о регистрации.